## FAQ rapportering (Geregionaliseerde sectoren IFIC, CAO 11/12/2023)

| VRA | AG                                                         | ANTWOORD                                                                                                    |
|-----|------------------------------------------------------------|----------------------------------------------------------------------------------------------------|
| 1.  | Wat met studenten?                                         | De contracten van studenten dienen ook gerapporteerd te worden.<br>Per contract maakt u een aparte rapporteringslijn aan met de begin- en einddatum van het contract.<br>Let op: als u met dag- of weekendcontracten werkt dan dient u de jobtime mogelijks nog aan te passen naar een<br>tewerkstelling van 38 uren.                                                                                                    |
|     |                                                            | <ul> <li>Vb: een jobstudent werkt met een dagcontract op zaterdag 7 uur. Afhankelijk van de manier waarop de arbeidsovereenkomst werd opgemaakt dient u dan de arbeidstijd in kolom G nog te herleiden naar een 38 uren eenheid.</li> <li>  7 * 5 = 35 uur. In kolom G vult u dan "35,00" in Hieronder geven we wat meer voorbeelden. </li> </ul>                                                                                                    |
| 2.  | Wat met studenten met <b>dag- of</b><br>weekendcontracten? | Indien u studenten met dagcontracten (bv: 7 uur) tewerk heeft gesteld, dan dient u voor dit contract <b>mogelijks</b> de<br>arbeidstijd in kolom G om te zetten naar een <b>tewerkstelling op weekbasis.</b>                                                                                                    |
|     |                                                            | U vermenigvuldigt de tewerkstelling van 7 uren met 5 dagen om dit om te zetten naar een 38 uren tewerkstelling.<br>→ 7 * 5 = 35 uur. In kolom G vult u dan "35,00" in voor het dagcontract.                                                                                                    |
|     |                                                            | In de berekeningen zullen we zien door kolom AG en kolom AH dat dit om een kort contract gaat. We kunnen zo het<br>correct aantal uren terug herleiden en zullen het zo correct kunnen berekenen. De kolommen AG en AH moeten<br>daarom ook correct worden ingevuld met respectievelijk de eerste en laatste datum van de arbeidsovereenkomst.<br>Voor studenten die voor één dag worden aangenomen, is de datum identiek in AG en AH.<br>Hieronder geven we wat extra voorbeelden: |
|     |                                                            | Extra voorbeeld 1: indien de student met een dagcontract 4 uur heeft gewerkt, dan zet u dit om naar een 38 uren<br>tewerkstelling.<br>4 uur * 5 dagen = 20 uur. In kolom G vult u dan "20,00" in.                                                                                                    |

|    |                                                      | Extra voorbeeld 2: student werkt in het weekend op zowel zaterdag als zondag een shift van 7 uren.                                                                                                    |
|----|------------------------------------------------------|----------------------------------------------------------------------------------------------------|
|    |                                                      | / uur * 5 dagen = 35 uren.                                                                                                    |
|    |                                                      | In kolom G vult u "35,00" in want de student werkt twee dagen van 7 uren.                                                                                                    |
|    |                                                      | Extra voorbeeld 3: indien de student een shift van 8 uren werkt op één dag in het weekend, rekening houdend met de regelgeving betreffende arbeidsduur, zal deze student mogelijks een overeenkomst krijgen van twee dagen van 4 uur. De tewerkstelling volgens de DmfA-aangifte (Q-waarde) is dan gelijk aan 20 uren (5 *4 uren). In kolom G vult u dan "20,00" uren in. |
|    |                                                      | Let op bovenstaande redenering is enkel van toepassing op studenten met dagcontracten of weekendcontracten.<br>Indien u twijfelt, kan u best contact opnemen met uw sociaal secretariaat.                                                                                                    |
| 3. | Wat met studenten met langere arbeidsovereenkomsten? | Bij studenten met een overeenkomst die voor een langere periode duurt, dient u de arbeidstijd (kolom G) op dezelfde<br>manier weer te geven als bij een reguliere werknemer, namelijk op basis van de DmfA-aangifte in een 38 uren stelsel.                                                                                                    |
|    |                                                      | Vb: een student die enkel op zaterdag (6 uren) en zondag (6 uren) werkt; deze student werkt iedere week 12 uren.<br>In kolom G vult u dan "12,00" uren in.                                                                                                    |
| 4. | Wanneer wij interne barema's                         | Neen, u dient voor het intern barema de bedragen weer te geven op 01/01/2023. IFIC zal zelf de bedragen van de                                                                                                    |
|    | registreren: moeten wij deze ook                     | interne barema's aanpassen bij de indexeringen van 2023. U dient bijgevolg hier ook geen nieuw intern barema of                                                                                                    |
|    | zelf indexeren per 01/12/2023 en                     | nieuwe rapporteringslijn voor aan te maken.                                                                                                    |
|    | bijgevolg dan meerdere interne                       |                                                                                                    |
|    | barema's aanmaken per                                |                                                                                                    |
|    | medewerker en dan ook meerdere                       |                                                                                                    |
|    | tewerkstellingslijnen aanmaken?                      |                                                                                                    |
| 5. | Wat als het VAP % van de premie in                   | U dient de premie te rapporteren die van toepassing is op de werknemer op 01/01/2023. Indien deze in de loop van                                                                                                    |
|    | de loop van het jaar wijzigt?                        | het jaar zou verhogen, dan kan u hiervoor een nieuwe rapporteringslijn aanmaken met de begindatum van de<br>verhoging en geeft u een einddatum (laatste dag voorafgaande de verhoging) in de vorige rapporteringslijn.                                                                                                    |
| 6. | VAP premie: wat als de werknemer                     | Indien een werknemer ervoor kiest om niet de volledige uren op te nemen, maar een gedeelte wenst om te zetten in                                                                                                    |
|    | ervoor kiest om een deel van de                      | de premie, dient u het gedeelte van de premie dat werd omgezet te vermelden in kolom AD.                                                                                                    |
|    | uren om te zetten naar de premie                     | Vb: werknemer 50 jaar neemt 5,26% premie op en 96 uren: vermeld dan "5,26%"                                                                                                    |
|    | en een deel van de uren op te                        |                                                                                                    |
|    | nemen.                                               |                                                                                                    |

| 7.  | Wat met arbeiders die<br>arbeidsongeschikt zijn. Zij vallen<br>vanaf de 3 <sup>de</sup> en 4 <sup>de</sup> week voor een<br>deeltje op gewaarborgd loon (en<br>ten laste van werkgever) en een<br>deeltje niet. Moet deze periode dan<br>worden gerannorteerd of niet? | Voor dergelijke arbeiders dient u de periode dat zij gewaarborgd loon ontvangen, al dan niet gedeeltelijk, mee te<br>nemen in de periode die u rapporteert. De datum in kolom AH is dan de laatste datum waarvoor de arbeider nog<br>gewaarborgd loon heeft ontvangen.                                           |
|-----|----------------------------------------------------------------------------------------------------|----------------------------------------------------------------------------------------------------|
| 8.  | Kolom AC: een medewerker heeft<br>wel voor IFIC gekozen (ja), maar zal<br>pas later in 2023 verloond worden<br>volgens IFIC bij een<br>anciënniteitssprong (8 jaar na 9<br>jaar).                                                                                      | Voor die werknemer geeft u ook 'ja' aan in kolom AC. Hier wordt het moment van <b>de keuze</b> gevraagd en niet het<br>moment van verloning volgens het IFIC-barema.                                                                                                    |
| 9.  | Hoe registreren we een werknemer<br>die jeugdvakantie opneemt?                                                                                                    | Wanneer een werknemer jeugdvakantie opneemt moet u dit aanschouwen als een onderbreking van een periode<br>waarvoor er voor de werkgever geen loon voor prestaties zijn; net zoals in het geval van een arbeidsongeschiktheid<br>buiten gewaarborgd loon.                                                        |
| 10. | Hoe registreren we een werknemer<br>die Europese vakantie opneemt?                                                                                                    | Wanneer een werknemer Europese vakantie opneemt moet u dit aanschouwen zoals een wettelijke vakantie en dient<br>u dit bijgevolg geen historiek aan te maken in de registratieperiode, m.a.w. de rapporteringsperiode van de<br>werknemer loopt door want er is een loonkost voor de werkgever voor die periode. |
| 11. | Project 600: moeten de werknemer<br>zelf, en de werknemer die<br>hem/haar vervangt beiden<br>gerapporteerd worden?                                                                                                    | Ja, beide dienen gerapporteerd worden. De verloning voor de twee werknemers gebeurt door de instelling tijdens de periode van vervanging.                                                                                                    |
| 12. | Moeten de werknemers die via het<br>programma <i>Kies voor de zorg</i><br>worden ingehuurd gerapporteerd<br>worden?                                                                                                    | Ja, deze werknemers worden betaald door de werkgever, dus ze moeten worden opgenomen in het rapporteringsbestand om de IFIC-meerkost (in vergelijking met de ontvangen financiering) ook voor hen te berekenen.                                                                                                  |
| 13. | Is het mogelijk dat ik een intern<br>barema aanmaak voor een<br>werknemer en dat deze ook een<br>andere vaste niet sectorale premie                                                                                                    | Ja deze combinatie van een intern barema en een andere vaste niet sectorale premie is mogelijk. Let er dan wel op<br>dat deze premie niet is inbegrepen in het interne barema en wordt vermeld bij de andere vaste niet sectorale premies<br>(kolom P of R), want anders tellen deze premies dubbel.             |

| (bruto maandbedrag of %)               | Opgelet: De combinatie van een intern barema met een sectorale functietoeslag of met het sectorale                     |
|----------------------------------------|----------------------------------------------------------------------------------------------------|
| ontvangt?                              | functiecomplement daarentegen is niet mogelijk.                                                                        |
| 14. Hoe kan ik het nieuwe              | Je kan het nieuwe specialisatiecomplement voor verpleegkundigen niet registreren in de rapportering omdat het          |
| specialisatiecomplement voor           | geen deel uitmaakt van de IFIC-meerkosten berekening. Daarnaast is het specialisatiecomplement enkel van               |
| verpleegkundigen registreren in de     | toepassing in de Federale zorgsectoren en dus niet voor de instellingen/werknemers onder Vlaamse bevoegdheid.          |
| rapportering?                          | Enkel de vroegere BBT/BBK maakt deel uit van de berekening van de meerkosten van de IFIC-implementatie.                |
| 15. Bij het ingeven van het HCO-       | Indien u merkt dat het ingeven van het HCO-nummer met punt voor de laatste drie cijfers niet lukt, dan mag u dit       |
| nummer in kolom B verdwijnt het        | ingeven zonder punt.                                                                                                   |
| punt voor de laatste 3 cijfers altijd. |                                                                                                    |
| 16. Hoe registreren we een werknemer   | Wanneer een werknemer promotie ontvangt (in de loop van het jaar) wordt de functietoewijzing gewijzigd en moet         |
| die promotie krijgt?                   | deze nieuwe functie worden ingevoerd (op een nieuwe regel).                                                            |
|                                        | Maar, let op: De loonschaal op basis van het startbarema (kolom I) moet ook worden aangepast aan de nieuwe             |
|                                        | functie – dit dient dezelfde loonschaal te zijn als andere werknemers met deze functie; als de functie niet bestaat of |
|                                        | meerdere starbarema's heeft in de instelling, moet het referentiebarema gebruikt worden – zie bijlage 4 CAO            |
|                                        | 5/04/2019.                                                                                                    |
|                                        | Vb.: een Verpleegkundige residentiële ouderenzorg maakt promotie naar de functie Hoofdverpleegkundige                  |
|                                        | residentiële ouderenzorg. In de instelling is het referentiebarema voor een Hoofdverpleegkundige residentiële          |
|                                        | ouderenzorg de loonschaal 1.785. Eens de werknemer de functie uitvoert van hoofdverpleegkundige dient u het            |
|                                        | referentiebarema (startbarema) voor de functie mee aan te passen in de rapportering.                                   |
|                                        |                                                                                                    |
| 17. Op welke manier registreren wij    | Flexi-jobmedewerkers dient u te rapporteren op het tabblad 'Input', MAAR voor deze categorie van werknemers            |
| flexi-jobmedewerkers?                  | moet u de vermelding "flexijob" toevoegen in kolom D bij de 'Huidige functietitel in de instelling'. Het is van belang |
|                                        | dat dit type werknemers in uw rapporteringsbestand door IFIC kan worden geïdentificeerd.                               |
|                                        |                                                                                                    |

| CONTROLEBESTAND                                                                                                    |                                                                                                    |  |
|----------------------------------------------------------------------------------------------------|----------------------------------------------------------------------------------------------------|--|
| 18. Te laag referentiebarema voor<br>studenten met zorgfunctie.                                                                                                    | Deze melding kan mogelijks veroorzaakt worden doordat de gerapporteerde "loonschaal op basis van het startbarema" bij de studenten lager is dan de gewoonlijke referentieloonschaal voor reguliere werknemers met dezelfde IFIC-functie. U kan deze melding oplossen door het startbarema (kolom I) aan te passen naar de referentieloonschaal (zie bijlage 4 CAO 05/04/2019).                                    |  |
| 19. Hoe komt het dat het aantal<br>gerapporteerde VTE op het tabblad<br>Input (cel AH1) hoger is dan het<br>aantal koppen in de instelling bij het<br>controlebestand?                                                        | Dit kan mogelijks worden veroorzaakt doordat er bij werknemers met meerdere rapporteringslijnen data van<br>uitdiensttreding (kolom AH) ontbreken waardoor dezelfde medewerkers overlappende periodes van tewerkstelling<br>hebben van meer dan 38 uren per week. U dient na te gaan of de datum van uitdiensttreding in geval van meerdere<br>rapporteringslijnen voor eenzelfde werknemer overal werd ingevuld. |  |
| 20. Ik krijg een foutmelding voor een<br>"lege" cel in een bepaalde kolom.<br>Hoe los ik dit op?                                                                                                    | Dit probleem kan voorkomen bij een cel die op het eerste zicht leeg lijkt, maar waarin werkelijk mogelijks een "spatie" of iets dergelijks werd ingevuld. Hierdoor krijg je een foutmelding. U kan dit oplossen door de cel te selecteren en in de inhoud te verwijderen (delete).                                                                                                    |  |
| <ul> <li>21. Ik krijg een foutmelding<br/>(Checkformat 11) "Gelieve een<br/>einddatum op te geven die binnen<br/>de rapporteringsperiode ligt"<br/>wanneer er geen einddatum werd<br/>ingevuld. Hoe los ik dit op?</li> </ul> | Om deze melding op te lossen dient u de inhoud van de cel in kolom AH (datum uitdienst) te wissen. Het probleem<br>wordt veroorzaakt doordat deze cel niet leeg is, ook al ziet u geen datum in de cel (er staat bv. een spatie in de cel).<br>Als u de inhoud van deze cel wist, zou het probleem opgelost moeten zijn.                                                                                          |  |
| 22. Wanneer ik meerdere malen<br>dezelfde identificatiecode ingeef<br>(kolom E) kleurt deze rood. Hoe<br>komt dit?                                                                                                    | Wanneer eenzelfde identificatiecode meermaals wordt gebruikt op het tabblad 'Input', zal deze automatisch van<br>kleur veranderen (rood). Dit doen we zodat identificatiecodes die meermaals werden gebruikt gemakkelijk te<br>herkennen zijn. Het is dus niet per definitie een probleem.                                                                                                    |  |
| <ul> <li>23. Ik krijg de foutmelding "#N/A" of<br/>"#N/B" (Checkformat 4) wanneer ik<br/>bij de een hybride gedifferentieerde<br/>functie het opleidingsniveau invul.<br/>Hoe komt dit?</li> </ul>                            | Dit probleem kan u verhelpen door de gedifferentieerde functie (de functie waarbij u het opleidingsniveau dient te<br>specifiëren) als eerste functie (functie 1) in kolom T in te vullen. Zorg er altijd voor dat bij een hybride functie de<br>gedifferentieerde functie in de kolom van functie 1 staat.                                                                                                    |  |

| 24. De melding in Checkformat 4 "Dit is | Deze melding kan voorkomen voor bij een gedifferentieerde functie wanneer het opleidingsniveau ("< Bachelor" of      |
|-----------------------------------------|----------------------------------------------------------------------------------------------------|
| een eerder ongebruikelijke              | "Bachelor of +") en de loonschaal op basis van het startbarema een niet gebruikelijke combinatie zouden hebben.      |
| combinatie van het                      |                                                                                                    |
| opleidingsniveau en het                 | De volgende combinaties van het opleidingsniveau en de loonschalen zijn niet correct en dienen wel degelijk          |
| startbarema". Wat betekent dit?         | aangepast te worden in het controlebestand.                                                                          |
|                                         |                                                                                                    |
|                                         | <ul> <li>"bachelor of +" en loonschaal "1.43-1.55"</li> </ul>                                                        |
|                                         | <ul> <li>"&lt; bachelor" en loonschaal "1.55-1.61-1.77"</li> </ul>                                                   |
|                                         | Veer deze twee combination zel u ook de melding krijgen in Checkformat 2 (enleidingsniveau) "Dit is een oorder       |
|                                         | ongebruikelijke combinatie van het enleidingeniveau en het startharema" en u dient due het enleidingeniveau of de    |
|                                         | loopschaal aan te nassen alvorens u de gegevens naar het rannorteringshestand kan koniëren om het on te laden        |
|                                         |                                                                                                    |
|                                         | Niet gebruikelijke combinaties zijn:                                                                                 |
|                                         | <ul> <li>"&lt; bachelor" en loonschaal "1.61-1.77"</li> </ul>                                                        |
|                                         | <ul> <li>"bachelor of +" en loonschaal "1.61-1.77"</li> </ul>                                                        |
|                                         | <ul> <li>"&lt; bachelor" en loonschaal "1.40-1.57"</li> </ul>                                                        |
|                                         | <ul> <li>"bachelor of +" en loonschaal "1.61-1.77"</li> </ul>                                                        |
|                                         | <ul> <li>"bachelor of +" en loonschaal "1.78S"</li> </ul>                                                            |
|                                         | <ul> <li>"bachelor of +" en loonschaal "-1.55-1.61-1.77+2"</li> </ul>                                                |
|                                         | Rovenstaande combinaties kunnen onder benaalde voorwaarden wel degelijk correct zijn, maar dienen nog verder         |
|                                         | geanalyseerd te worden door IEIC 11 hoeft niets te ondernemen aan het controlehestand (ook al blijft de controlehalk |
|                                         | rood) II mag deze combinatie zo laten en registreren in de rannorteringstool en onladen                              |
|                                         |                                                                                                    |
|                                         | De gebruikelijke combinaties voor gedifferentieerde functies zijn:                                                   |
|                                         | • "bachelor of +" en loonschaal "1.55-1.61-1.77"                                                                     |
|                                         | • "< bachelor" en loonschaal "1.43-1.55"                                                                             |

| VIA 6 TOESLAG                                                                                                    |                                                                                                    |
|----------------------------------------------------------------------------------------------------|----------------------------------------------------------------------------------------------------|
| 25. Welk bedrag moet voor de VIA 6<br>toeslag worden ingevuld?                                                                                                    | U moet het totale bedrag dat is betaald aan werknemers die onder het toepassingsgebied van de CAO voor de VIA6<br>toeslag vallen ingeven, inclusief de werkgeversbijdragen.                                                                                                    |
| 26. Welk percentage gebruiken wij<br>best voor de werkgeversbijdrage<br>om de VIA 6 toeslag te berekenen?                                                                                                    | Voor de berekening van de werkgeversbijdrage van de 'VIA 6 Toeslag 2023' kunt u gebruik maken van de bijdrage aan<br>34,45%.                                                                                                    |
| 27. Wat met de administratieve<br>kosten voor de (her)berekening<br>van deze VIA 6 toeslag?                                                                                                    | Bij financiering van de VIA 6 toeslag 2023 is er geen tussenkomst voor de – eventuele - administratieve kosten voor de berekening of herrekening van deze toeslag voorzien.                                                                                                    |
| 28. Wat moeten we doen als we het<br>betaalde bedrag nog niet kennen<br>wanneer we het<br>rapporteringbestand op 31 januari<br>2024 indienen? (als de VIA6<br>toeslag wordt betaald met de<br>lonen van januari) | Vul in dat geval bij de rapportering in januari het tabblad 'VIA 6 toeslag' niet in.<br>Indien dit tabblad niet is ingevuld, zal IFIC in ieder geval bij de verificatie van uw dossier (uiterlijk in april) contact met u<br>opnemen om u te informeren dat het gegeven ontbreekt. Vervolgens wordt u gevraagd het bedrag op te geven. |

| BEVEILIGD PLATFORM                                                                       |                                                                                                    |  |
|------------------------------------------------------------------------------------------|----------------------------------------------------------------------------------------------------|--|
| 29. Ik heb nog geen toegang<br>aangevraagd tot het nieuwe<br>platform. Wat moet ik doen? | U kan een toegang tot het nieuwe platform aanvragen via deze <u>link</u> .<br>( <u>https://www.if-ic.org/nl/rapportering-2024-vlaanderen</u> ).                                                                                       |  |
| <ol> <li>30. Ik heb nog geen toegang ontvangen<br/>tot het nieuwe platform.</li> </ol>   | Dit klopt, de toegangen worden pas vanaf 22/01/2024 verstuurd.                                                                                                    |  |
| 31. Welke titel geef ik het op te laden rapporteringsbestand?                            | Om een efficiënte verwerking van de gegevens te bekomen, vragen we u om de titel van elk rapporteringsbestand<br>aan te passen naar het volgende format:<br>"RIZIV-nummer_Rapporteringstool_IFIC2024_PC330geregionaliseerde sectoren" |  |
|                                                                                          | Voorbeeld met fictief RIZIV-nummer 12345678:<br>" <b>12345678</b> _Rapporteringstool_IFIC2024_ PC330geregionaliseerde sectoren"                                                                                                    |  |